## Flow of Online Transaction Verification by BEA Mobile

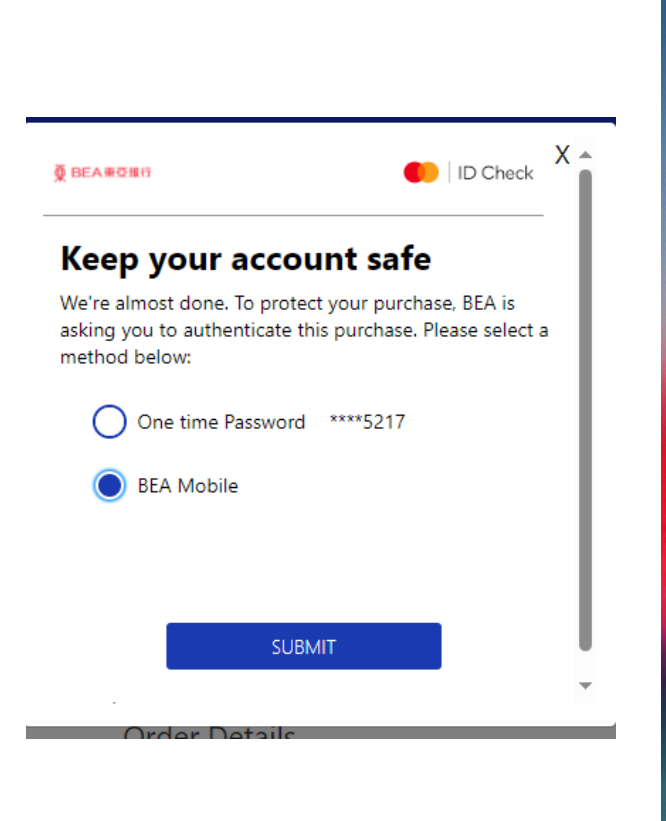

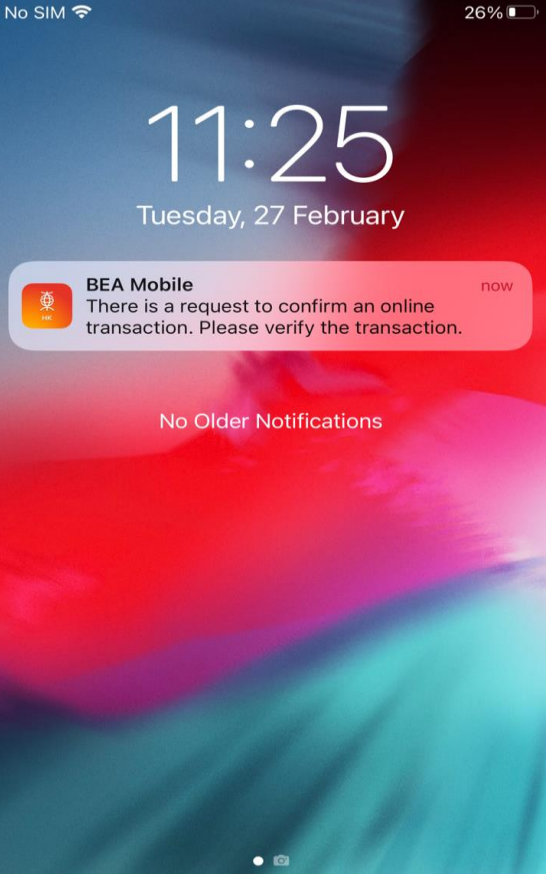

| No SIM 🗣                                 | 10-41 AM                         | 501/180           | No SIM 🗣              |
|------------------------------------------|----------------------------------|-------------------|-----------------------|
| Transact                                 | tion/Instruction Ver             | ification X       |                       |
|                                          |                                  |                   | Onlin                 |
| i-Token Au                               | uthentication                    |                   |                       |
| 11 Mar 2024 10:412                       | 2 HRG1                           |                   |                       |
| Please verify that<br>your BEA credit of | t you are making this pu<br>sard | urchase with      | You can return        |
| Merchant/Organi<br>name                  | sation Ra                        | inier Expeditions | Date                  |
| Withdrawel accord                        | unt +                            | **********1248    | Merchant/Orga<br>name |
| Amount                                   |                                  | USD 25.84         |                       |
| Execution date                           |                                  | 11 Mar 2024       | Withdrawal acc        |
|                                          |                                  |                   | Amount                |
| Please enter your                        | Execution date                   |                   |                       |
| transaction/instru                       | ction.                           |                   |                       |
| i-Tokon PtN                              |                                  | ~ ©               |                       |
|                                          |                                  |                   |                       |
|                                          | 🌔 Fingerprint                    |                   |                       |

Step 1 During online transaction process, select "BEA Mobile" for authentication Step 2 Click the related authentication push notification Step 3 Verify the transaction information and enter i-Token for authentication (can use biometric / i-Token PIN)

| Online payr                   | ment verified                |  |
|-------------------------------|------------------------------|--|
| You can return to mercha      | ant and complete your order. |  |
| Date                          | 11 Mar 2024 10:19:30 HKG     |  |
| Merchant/Organisation<br>name | Rainier Expeditions          |  |
| Withdrawal account            | *************1248            |  |
| Amount                        | USD 952.30                   |  |
| Execution date                | 11 Mar 2024                  |  |

10-19 AM

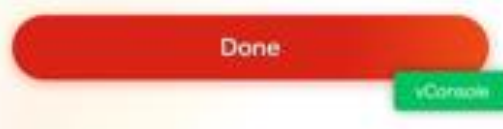

Done Successful verification for the transaction!

42%